# Анимация в среде Fusion 360 – дорогами API

## А.Ю. Стремнев, к.т.н. (БГТУ им. В.Г. Шухова)

Использование компьютера для автоматизации проектных работ "балует" конструктора обилием таких возможностей, которые до недавних пор можно было получить, пожалуй, только на натурных образцах-моделях. В первую очередь это касается сборок, содержащих как отдельные подвижные элементы, так и целые кинематические схемы. Проектный анализ таких сборок без воплощения электронных прототипов в материальную форму позволяет экономить значительные средства. Действительно, очень удобно проверить функционирование изделия, предварительно оценив "работоспособность" его модели на экране монитора.

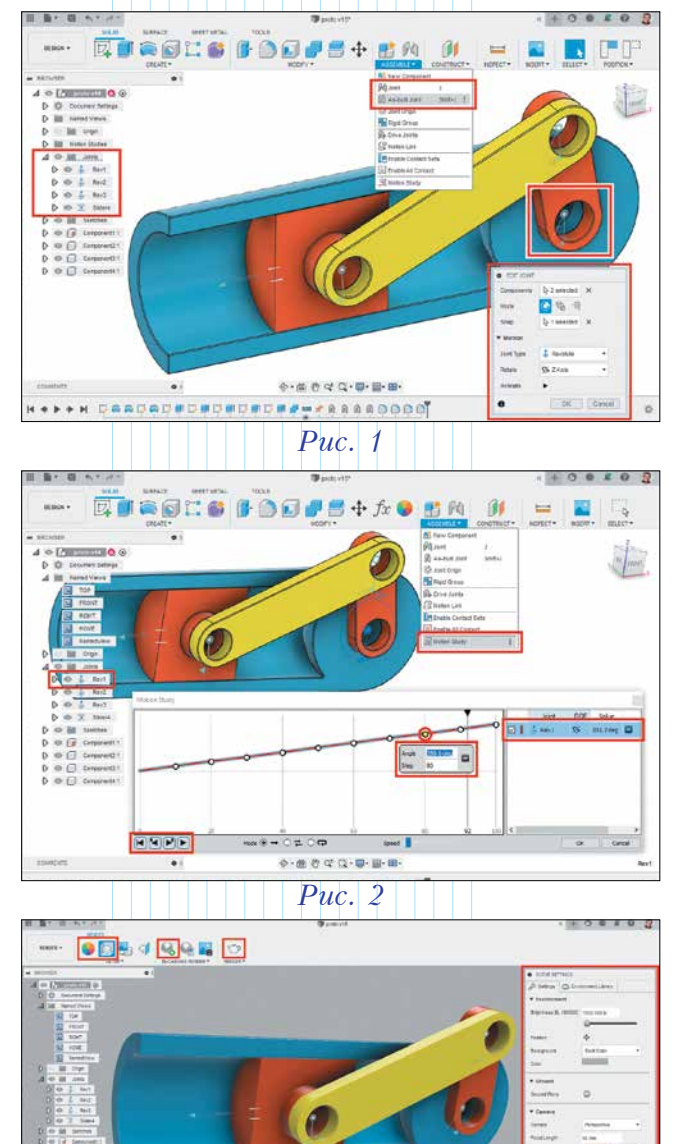

· 白 ヴ ( C Q · 田 · 田

Puc. 3

Посмотрим, как обстоит дело с тестированием виртуальных моделей сборок в системе *Autodesk Fusion 360*.

Наша модель – инженерная классика – кривошипно-шатунный механизм (рис. 1). В этой сборке имеются типовые кинематические пары (три вращательные и одна поступательная), а каждая из подвижных деталей (кривошип, шатун и поршень) совершает по-своему уникальное движение. В среде Fusion 360 связать детали кинематическими парами позволяет команда Joint (Соединение) или As-build Joint (Соединение по месту) из группы команд *Assemble* (Сборка). При создании соединения требуется указать ключевые элементы на связываемых деталях и выбрать тип кинематической пары. Например, в нашем случае кривошип будет соединен с цилиндром связью типа *Revolve* (Вращение). Именно она после реализации остальных соединений будет приводить механизм в действие. Отметим, что все добавленные соединения получают уникальные имена и доступны для редактирования в браузере модели.

Самый простой способ проверить модель в действии заключается в "ручной" буксировке какого-либо подвижного элемента – тогда связанная с ним кинематическая схема придет в движение. Другой вариант – заставить модель двигаться самостоятельно. Для этого *Fusion 360* предлагает инструмент **Motion Study** (Анализ движения) из той же группы Assemble.

Работа с ним заключается в следующем. После выбора соединения, подвижность которого нужно проверить, на шкале времени следует задать точки со значениями варьируемого параметра этого соединения (рис. 2). В исследуемой модели таким параметром для ключевого соединения – вращательной пары между кривошипом и цилиндром – является угол поворота. Кнопки "проигрывателя" в нижней части окна *Motion Study* позволяют запустить анимацию выбранного соединения, а вместе с ним привести в движение всю кинематическую схему. При необходимости в этом окне можно указать изменение по времени для нескольких соединений и проверить работу механизма при одновременном изменении параметров соответствующих кинематических пар.

Инструментарий *Motion Study* весьма лаконичен – например, нет возможности записать движение механизма в видеофайл, а шкала времени проградуирована в условных процентах от общей продолжительности варьирования параметра. И, наконец, кинематика сборки отображается в рабочем поле в далеко не фотореалистичном виде. Для отладки модели это допустимо, но для маркетинговой презентации готового прототипа понадобится более качественная визуализация.

Autodesk Fusion 360 предлагает отдельную среду для фотореалистичного представления модели: набор команд **Render**, включающий в себя богатую палитру для работы с материалами, и редактор сцены (рис. 3). Сам процесс визуализации (рендеринга) можно выполнять как на рабочем месте пользователя (*In-Canvas*), так и задействовав облачный ресурс *Autodesk*.

После запуска визуализации и по достижению необходимого качества готовое изображение модели

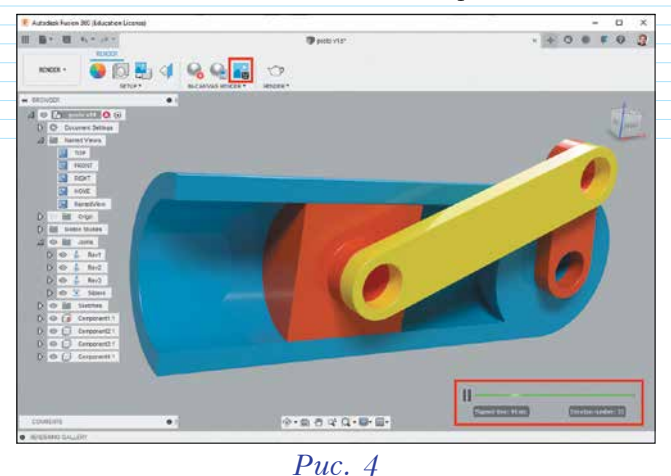

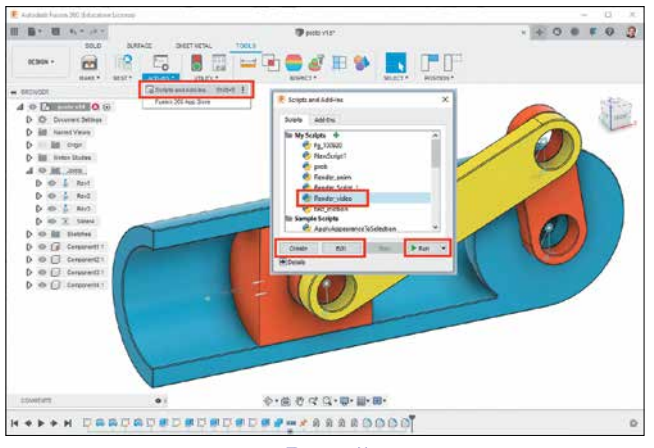

*Puc.* 5

| Re  | nder_video.py                                                                             |
|-----|-------------------------------------------------------------------------------------------|
| 1   | import adsk.core, adsk.fusion, adsk.cam, traceback                                        |
| 2   | import math                                                                               |
| 3   | import time                                                                               |
| - 4 | <pre>app = adsk.core.Application.get()</pre>                                              |
| 5   | <pre>design = adsk.fusion.Design.cast(app.activeProduct)</pre>                            |
| б   | root = design.rootComponent                                                               |
| 7   | def run(context):                                                                         |
| 8   | ui = app.userInterface                                                                    |
| 9   | revs = 1                                                                                  |
| 10  | StepValue = 36                                                                            |
| 11  | steplo = 0                                                                                |
| 12  | driveloint = root.asBuiltJoints.itemByName('Rev1')                                        |
| 13  | revMotion = adsk.fusion.RevoluteJointMotion.cast(driveJoint.jointMotion)                  |
| 14  | renderWS = ui.workspaces.itemById("FusionRenderEnvironment")                              |
| 15  | renderWS.activate()                                                                       |
| 16  | adsk.doEvents()                                                                           |
| 17  | for I in range(revs):                                                                     |
| 18  | <pre>for step in range(0,360,StepValue):</pre>                                            |
| 19  | angle = (math.pi / 180) * step                                                            |
| 20  | revNotion.rotationValue = angle                                                           |
| 21  | adsk.doEvents()                                                                           |
| 22  | app.activeViewport.refresh()                                                              |
| 23  | adsk.doEvents()                                                                           |
| 24  | cmdDefs :adsk.core.CommandDefinitions = ui.commandDefinitions                             |
| 25  | <pre>cmdDef :adsk.core.CommandDefinition = cmdDefs.itemById('InCanvasRenderCommand'</pre> |
| 26  | cmdDef.execute()                                                                          |
| 27  | for i in range(500):                                                                      |
| 28  | adsk.doEvents()                                                                           |
| 29  | <pre>imageFolder = 'D:/My/Fusion_anim/sequence/'</pre>                                    |
| 30  | frameNumber = stepNo                                                                      |
| 31  | <pre>filename = imageFolder + "Test-" + str(frameNumber).zfill(4) + '.jpg'</pre>          |
| 32  | app.activeViewport.saveAsImageFile(filename, 0, 0)                                        |
| 33  | adsk.doEvents()                                                                           |
| 34  | cmdDef.execute()                                                                          |
| 35  | adsk.doEvents()                                                                           |
| 36  | stepho += 1                                                                               |
| 37  | ui.messageBox('Finished')                                                                 |

Puc. 6

можно сохранить в графическом файле (рис. 4). На первый взгляд всё очень удобно, но как же быть с анимацией сборки? В Motion Study движение в модели воспроизводилось, но его отображение было далеко не идеальным, и сохранить его было нельзя. В среде же Render всё обстоит практически наоборот: есть весьма достойная визуализация, а вот поддержка движения не предусмотрена. Таким образом, задача получения качественной анимационной последовательности средствами Fusion 360 кажется нерешаемой.

Но, вместе с тем, среда *Render* содержит практически всё необходимое: есть и команда генерации изображения, и средство его сохранения. Если мы будем "вручную проворачивать" механизм, лежащий в основе сборки, а каждое новое положение визуализировать в среде *Render*, то на выходе может получиться качественная "раскадровка" анимации, которую без труда "соберет" практически любой видеоредактор. Итак, алгоритм есть, необходимо определиться с тем, кто (или что) его будет выполнять.

Рутинные, часто повторяющиеся действия лучше всего поручить компьютеру, поэтому обратимся к скриптовым возможностям *Fusion 360*. Для этого выберем на вкладке **Tools** (Инструменты) команду **Scripts and Add-Ins** (Скрипты и дополнения) и, нажав кнопку **Create** (Создать), напишем программу-скрипт на языке *Python* (рис. 5).

В коде скрипта (рис. 6), после инициализации приложения *Fusion 360 (арр)* и текущей сборки (*root*), следует задать значения переменных *revs* и *StepValue*, определяющих количество полных оборотов кривошипа для анимации и шаговый угол поворота кривошипа между отдельными визуализируемыми кадрами соответственно. Далее получаем доступ (по имени) к вращательной паре-соединению между кривошипом и цилиндром (см. рис. 1) строкой:

## driveJoint=root.asBuiltJoints.itemByName('Rev1')

К возможности изменения угла поворота в этом соединении обращаемся с помощью команды:

#### revMotion=adsk.fusion.RevoluteJointMotion. cast(driveJoint.jointMotion)

После этого вызываем среду визуализации *Fusion 360 ("FusionRenderEnvironment")* и начинаем программно вращать кривошип с помощью цикла **for** на величину шага (*StepValue*).

На каждом шаге устанавливаем текущее положение кривошипа (строка *revMotion. rotationValue=angle*) и запускаем локальную визуализацию (команда '*InCanvasRenderComand*').

При этом следует дать системе *Fusion 360* время (порядка 40 секунд) на генерацию изображения для текущего положения кривошипно-шатунного механизма, что осуществляется с помощью пустого цикла:

## for i in range(4000): adsk.doEvents()

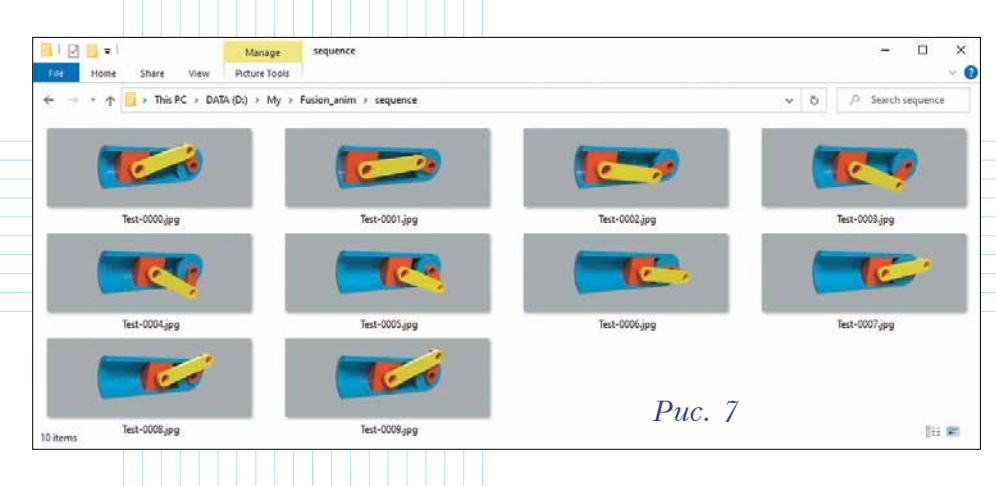

Поскольку имена файловкадров на выходе из скрипта получаются пронумерованными, то видеоредактор (в нашем случае это программа VirtualDub) автоматически загрузит их на свою шкалу времени (Файл - Открыть видео файл), после чего анимационную последовательность можно записать в один общий видеофайл командой "Сохранить как AVI" (рис. 8). Готовое видео анимиро-

ванной сборки будет иметь тем большую плавность, чем

Наконец, после визуализации каждого кадра его необходимо сохранить в виде графического файла инструкцией:

## app.activeViewport.saveImageFile(filename,0,0)

Имя каждого следующего кадра (*filename*) включает в себя порядковый номер, получаемый на основе инкремента счетчика цикла (*stepNo+=1*).

Готовый скрипт запускаем в окне Scripts and Add-Ins командой Run (см. рис. 5) и дожидаемся его завершения. В ходе работы скрипта производится поворот кривошипа с заданным шагом, визуализация изменившегося состояния модели сборки и сохранение готовых изображений-кадров в графические файлы (рис. 7).

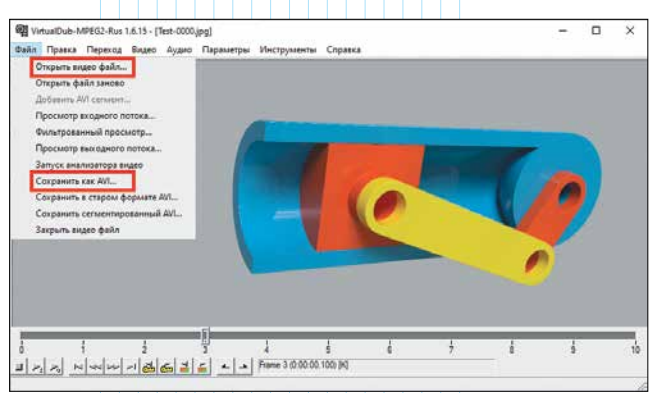

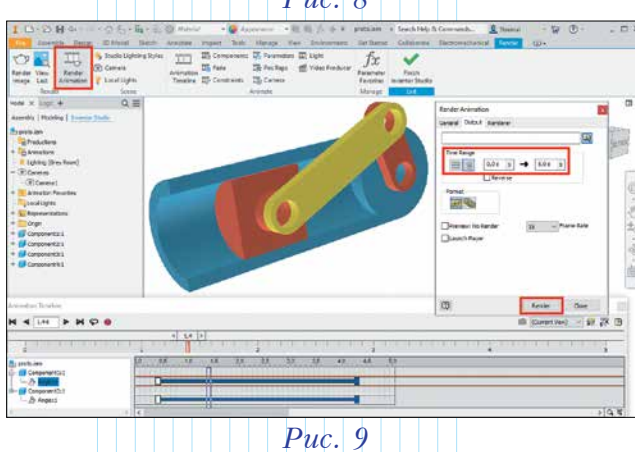

Puc. 8

меньше величина шага изменения варьируемого параметра соединения (*StepValue*), для каждого положения которого предлагаемый скрипт генерировал и сохранял кадры.

Итак, поставленная задача решена: получен видеофайл фотореалистичной анимированной модели сборки. Впрочем, рекомендовать этот путь начинающим пользователям универсальной *CAD*-системы *Fusion 360* мы, пожалуй, не будем. Следует немного подождать и, скорее всего, разработчики из компании *Autodesk* добавят функционал шкалы времени в набор команд *Render*. Такой опыт у них уже есть – это реализовано в "старшем брате" системы *Fusion 360*, известном под именем *Autodesk Inventor*, в среде **Inventor Studio** (рис. 9).

Желающие же опробовать упоминаемый скриптовый код могут найти его по ссылке [1], попутно расширив свои знания о структуре *Fusion 360 API* [2].

Наглядное представление результатов автоматизированного проектирования в виде анимации моделируемого изделия является хорошим дополнением к конструкторской документации, особенно в целях маркетингового продвижения. В арсенале системы *Fusion 360* имеется ряд инструментов для варьирования пространственного положения компонент сборок и фотореалистичной визуализации. Использование интерфейса прикладного программирования (*API*) позволяет аккумулировать эти возможности для подготовки покадровой анимационной последовательности.

#### Полезные ссылки:

 Архив рассматриваемого проекта (Fusion 360)
+ скрипт (Python) // <u>https://disk.yandex.ru/d/</u> <u>i\_73oUVYcB-jmw</u>

2. Онлайн-справка по *Fusion 360 API* // <u>https://help.</u> autodesk.com/view/fusion360/ENU/?guid=GUID-A92A4B10-3781-4925-94C6-47DA85A4F65A

## Об авторе

Александр Юрьевич Стремнев – кандидат технических наук, доцент кафедры информационных технологий Белгородского государственного технологического университета им. В.Г. Шухова